# tc electronic

# Notes du micrologiciel AMPWORX JIMS45

# Version 1.0.8 (1er septembre 2023)

#### Instructions de mise à jour

## Comment mettre à jour votre firmware AMPWORX ?

1. Connectez votre AMPWORX à votre ordinateur avec le câble USB inclus.

2. Maintenez enfoncé le commutateur au pied droit (étiqueté « CHANNEL »).

3. Allumez votre AMPWORX et attendez que la LED de droite s'allume en vert. Relâchez le interrupteur au pied.

4. Lancez le programme de mise à jour du firmware sur votre ordinateur (des fichiers séparés sont disponibles pour MAC et les fenêtres).

5. Le programme de mise à jour reconnaîtra l'appareil connecté et affichera son nom.

6. Cliquez sur le bouton « Mettre à jour » et attendez que la barre de progression atteigne la fin.

7. Pendant la mise à jour, votre AMPWORX clignotera alternativement en vert et en rouge, indiquant le processus est en cours.

NE coupez PAS l'alimentation de votre appareil pendant que la mise à jour est en cours.

## Quoi de neuf?

• Le fonctionnement du commutateur au pied s'effectue désormais « lors de la pression » et non « lors du relâchement ».

• Amélioration de la simulation IR du cabinet (réponse impulsionnelle) avec :

- Des aigus plus doux, produisant naturellement un son plus chaud.
- Réponse des basses subtilement étendue pour une sensation plus complète.

(Ces changements n'affectent que la sortie « CABSIM »).

 Modèle de tube amélioré, préservant la structure globale du gain mais lissant leur comportement lors de la transition vers la saturation. Cela fournit un toucher de « rodage » plus précis sensibilité obtenue après un certain temps d'utilisation des tubes.